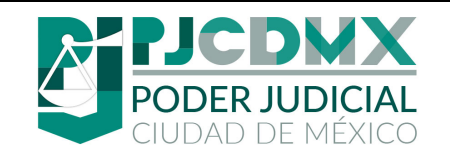

# Introducción

En este manual se mostrarán los requerimientos y pasos para instalar el Plug-in del Módulo de Identificación de Documentos Electrónicos (MIDE) para Microsoft Word.

# **Requisitos Previos**

1) Para poder llevar acabo la instalación es necesario descargar el complemento del siguiente enlace:

https://intranet.poderjudicialcdmx.gob.mx/mide

 Se abrirá su navegador web mostrando la siguiente página de la intranet donde tendrá que dar clic en el botón de **Descargar** y esperar a que se descargue el complemento en su PC y proceder con la instalación:

| OBLIGACIONES - CIRCULARES - CONSULTAS - PRESTACIONES - BOLETÍN JUDICIAL                                                                                                    |
|----------------------------------------------------------------------------------------------------|
| NUEVO SELLO<br>DE SEGURIDAD DIGITAL<br>CON CÓDIGO QR                                                                                                    |
| DESCARGA MIDE PARA TU EQUIPO DE CÓMPUTO<br>DESCARGAR #1 Clic en Descargar                                                                                                    |
| MANUAL DE USUARIO MANUAL DE INSTALACIÓN                                                                                                    |
| Capacitación MIDE (Módulo de<br>Identificación de Documentos Electrónicos)<br>para Órganos Jurisdiccionales<br>Ver acuerdo de autorización para la prueba piloto de capacitación MIDE. |
|                                                                                                    |

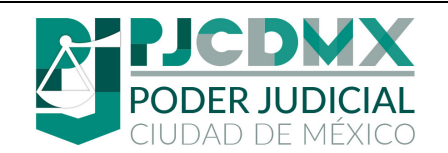

### Pasos para la instalación

1) Dar doble clic al instalador (Puede estar en algún dispositivo externo como USB, Disco Duro o Unidad En Red)

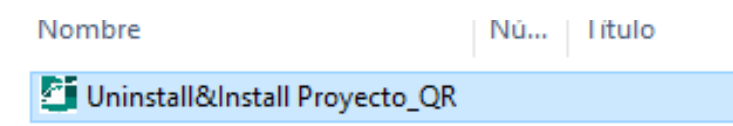

2) En algunos casos el antivirus lo detectará y solicitará acciones del usuario, en estos casos hay que permitir la instalación.

| 350 TOTAL SECURITY                                                                 |                             | ×      |                      |
|------------------------------------------------------------------------------------|-----------------------------|--------|----------------------|
| Registry Protection<br>Modifying Office plugin                                     |                             |        |                      |
| Modification will load the plugin when Office is started. Plea<br>is unrecognized. | se block this program if it |        |                      |
| Program: 🖺 C:\Users\martha.mondragonmi\Music\Unin:<br>Proyecto_QR.exe              | tall&Install                |        |                      |
| Source: C:\Program Files\Common Files\microsoft shared\<br>\VSTOInstaller.exe      | /STO\10.0                   | #1 De  | splegar las opciones |
| Target: HKEY_CURRENT_USER\SOFTWARE\MICROSOFT\O                                     | FFICE\WORD\ADDINS           |        |                      |
|                                                                                    | Block (20) V                |        |                      |
| sic                                                                                | Blockall                    | ENCUEN | 1T                   |
| #2 Seleccionar Allow All                                                           | Allow all                   | DE AP  | TE<br>O              |

3) Mostrará una nueva venta y pedirá permiso para instalación.

| Instalador de Persona    | lización de Microsoft Office                                                                                                    |             |                 |
|--------------------------|----------------------------------------------------------------------------------------------------|-------------|-----------------|
| Se comprobó el edi       | tor                                                                                                    |             |                 |
| ¿Está seguro de que      | desea instalar esta personalización?                                                                                               |             |                 |
| Nombre:                  | Proyecto_QR                                                                                                    |             |                 |
| De:                      | file:///C:/CodigoQR/complementoZip/Proyecto_QR.vsto                                                                                |             |                 |
| Editor:                  |                                                                                                    |             |                 |
| Si bien las<br>confía en | personalizaciones de Office pueden ser útiles, podrían dañar el equ<br>el origen, no instale este software. <u>Más información</u> | #1 C        | lic en Instalar |
| · ·                      | Instalar                                                                                                    | lo instalar |                 |

4) Si la ventana del antivirus aparece de nuevo pidiendo acciones del usuario, se tendrá que volver a realizar los mismos pasos del número 2.

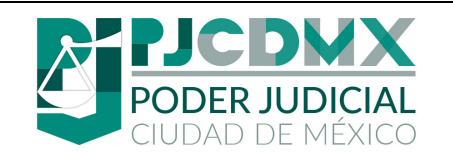

## Manual de instalación complemento MIDE para Microsoft Word

| Hoja:                    | 3 de 3   |
|--------------------------|----------|
| Fecha de<br>elaboración: | 28/08/19 |
|                          |          |

| Ð      | <b>360 T</b> 01                        | TAL SECURITY                                                     | False positive feedback  |          |                   |
|--------|----------------------------------------|------------------------------------------------------------------|--------------------------|----------|-------------------|
|        |                                        | Registry Protection<br>Modifying Office plugin                   |                          |          |                   |
| l<br>i | Modificati<br>is unrecog               | on will load the plugin when Office is started. Please<br>nized. | block this program if it | ł        |                   |
| F      | Program:                               | C:\CodigoQR\complementoZip\setup.exe                             |                          |          |                   |
| 5      | Source: C:<br>\VSTOInst                | \Program Files\Common Files\microsoft shared\\VS<br>:aller.exe   | TO\10.0                  |          |                   |
| ۲<br>۱ | T <mark>arget:</mark> Hk<br>\Proyecto_ | <pre>KEY_CURRENT_USER\Software\Microsoft\Office\Wc _QR\[]</pre>  | rd\Addins #1 De          | sple     | egar las opciones |
|        |                                        | (                                                                | Block (25) 🗸 🗸           |          |                   |
| -      |                                        | laa                                                              | Allow                    |          |                   |
|        |                                        | #2 Seleccionar Allow All                                         | Block all<br>Allow all   | EN<br>LO |                   |
|        |                                        |                                                                  |                          |          |                   |

#### 5) Cerrar la última ventana de Instalación.

| Instalador de Persona<br>La personalización d | lización de Microsoft Office<br>le Microsoft Office se instaló correctamente. |                  | <b>R</b> |              |
|-----------------------------------------------|-------------------------------------------------------------------------------|------------------|----------|--------------|
| Nombre:<br>De:                                | Proyecto_QR<br>file:///C/CodiaoOR/complementoZip/Provecto_OR.vsto             |                  | #1 Cl    | ic en Cerrar |
|                                               | , , , , , , , , , , , , , , , , , , ,                                         | $\boldsymbol{<}$ | Cerrar   | >            |